## Steps for Installing and Connecting GlobalProtect Legacy for iPad

- 1. Visit the **AppStore** and download/install **GlobalProtect Legacy**.
- 2. Enter your Portal information when prompted (Gpnet.citytech.cuny.edu)
- 3. Click Connect
- 4. Enter your Username and Password (City Tech AD credentials)
- 5. Your status should state **Connected**. If credentials entered are incorrect, please attempt to connect again.
- 6. Visit the **AppStore** and download/install **GlobalProtect Legacy**.
- 7. Enter your Portal information when prompted (Gpnet.citytech.cuny.edu)
- 8. Visit the AppStore and download/install GlobalProtect Legacy.
- 9. Enter your Portal information when prompted (Gpnet.citytech.cuny.edu)
- 10. Click Connect
- 11. Enter your Username and Password (City Tech AD credentials)
- 12. Your status should state **Connected**. If credentials entered are incorrect, please attempt to connect again.
- **13.** Tap **GlobalProtect Home**, **Portal and select Disconnect**.
- 14. Note: Clicking on Portal, allows you to Connect or Disconnect from GlobalProtect.